# NetAlly Aircheck G2 维护保养手册

#### 警告!!!

- 为了避免引起火灾、触电、人身伤害或测试仪损坏:
- 请勿打开外壳。请勿修理或更换外壳内的零部件。
- 仅使用制造商批准使用的备用零部件。
- 如果更换的零部件为非指定备用零部件,产品保修将无效且可能造成使用时出现危险情况。
- 仅允许由制造商批准的服务中心提供相关服务。

#### 一、清洁测试仪

要清洁测试仪,请使用镜头清洁剂和无绒软布。

要清洁外壳,请使用蘸有水或肥皂水的软布。

注意:为防止损坏显示屏或壳体,请勿使用溶剂或研磨剂材料。

### 二、更新 AirCheck G2 固件

1 请从 NETSCOUT 网站上的 MyAccount 门户下载, AirCheck G2 更新文件,或者联系 NETSCOUT 以获得更新。

2 将文件保存到您的计算机上。

**3** 确保在您的计算机上安装最新版本的 AirCheck G2 Manager 软件。(请登录以下网址从您 的 Link-Live 账户下载: https://app.link-live.com/downloads。)

4 在计算机上打开 AirCheck 管理器。

5 打开测试仪。

6 使用测试仪随附的 USB 数据线将测试仪连接到计算机。

**7** 在 AirCheck G2 Manager 中,选择 Device Info (设备信息),并单击此按钮以"更新 AirCheck G2 固件..."。

说明: 如果 AirCheck G2 测试仪的电池电量过低,您必须将测试仪连接交流电源,然后再进行更新。更新软件期间电源键禁用。

8 在您的计算机上浏览并找到更新文件 (.acfx), 然后打开该文件。获得更新文件后, 测试仪 将断开与计算机的连接, 然后安装更新并重启。测试仪在更新时会显示状态消息。当测试仪 重启并显示主屏幕时, 您便可以开始使用测试仪了。

## 三、恢复出厂默认设置

注意:恢复出厂默认设置将清除 AirCheck G2 设备上保存的所有测试数据和设置、工作阶段 文档、截屏文件、日志文件和配置文件,并恢复至其默认设置。

1 在主屏幕上选择 Settings (设置)。

2 选择 Device Settings (设备设置)。

3 触按 Restore Factory Defaults (恢复出厂默认设置)。

4 若要继续,在弹出的需要重启对话框中触按 Yes (是)。重启后,测试仪将恢复到出厂默 认设置。

### 四、故障排除:如果测试仪不关闭

如果测试仪不关闭,按住电源按钮约 4 秒钟执行硬关机。 注意:在软件升级过程中,切勿按下或按住电源按钮, 否则可能损坏文件系统。